# Masimo Trace

Analyse intuitive des données patient et outil de reporting

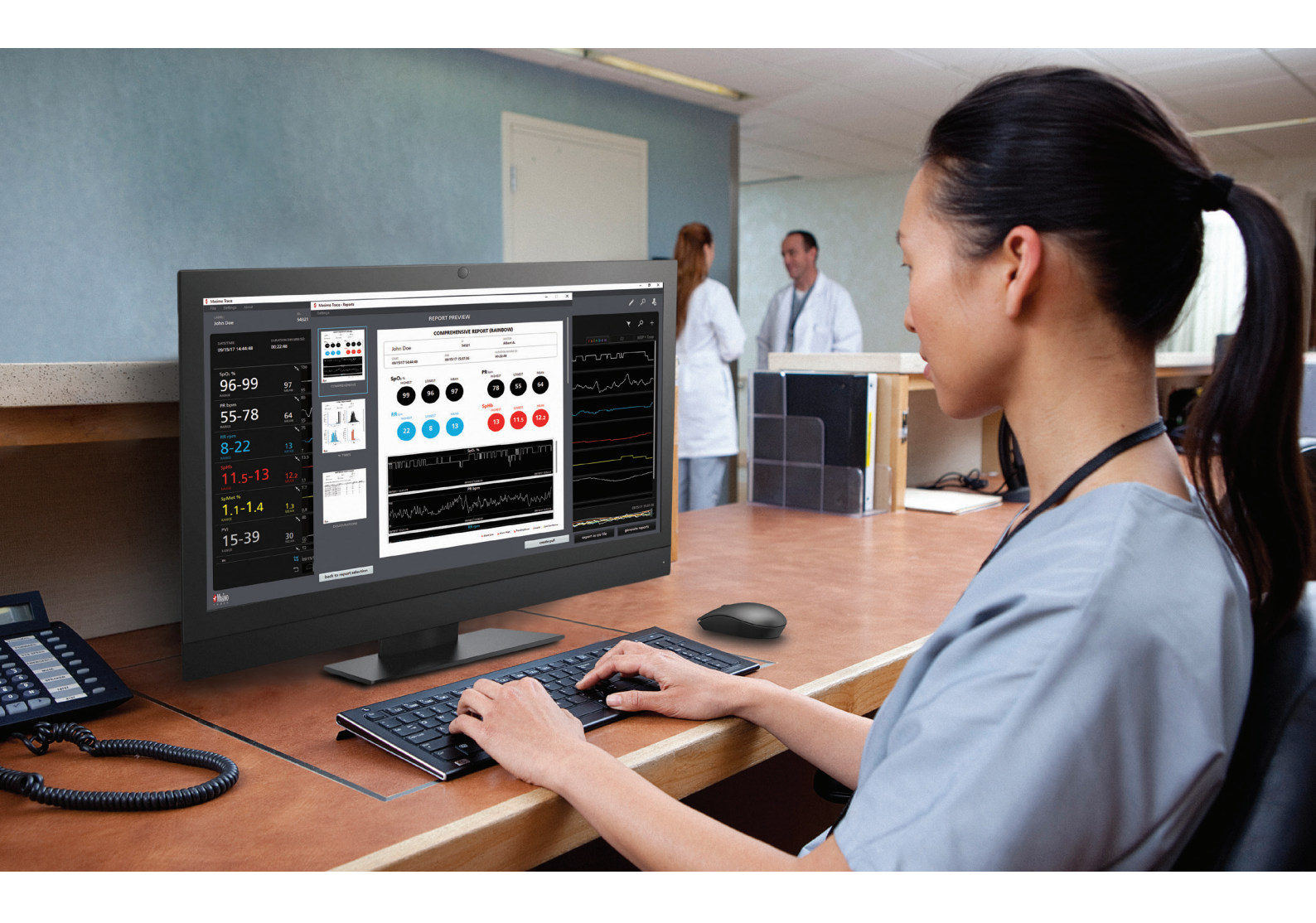

- Création de rapports patients facile à lire, incluant les tendances des paramètres, les histogrammes, les annotations d'événement et les statistiques clés
- Examen commode des rapports de mesures avancées Masimo, comprenant les paramètres rainbow<sup>®</sup>, le monitorage cérébral et la capnographie
- > Connexion à distance à des appareils Masimo mis en réseau
- > Transmission rapide, jusqu'à 96 heures, de données de paramètres de l'appareil
- > Examen et génération de rapports supplémentaires pour les données patient antérieures

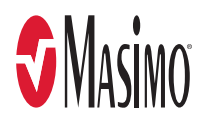

# Rapports personnalisables et faciles à lire

# Génération d'un large éventail de rapports personnalisables comprenant les éléments suivants :

# Affichage des données et configuration de rapports

en charge dans un format facile à interpréter.

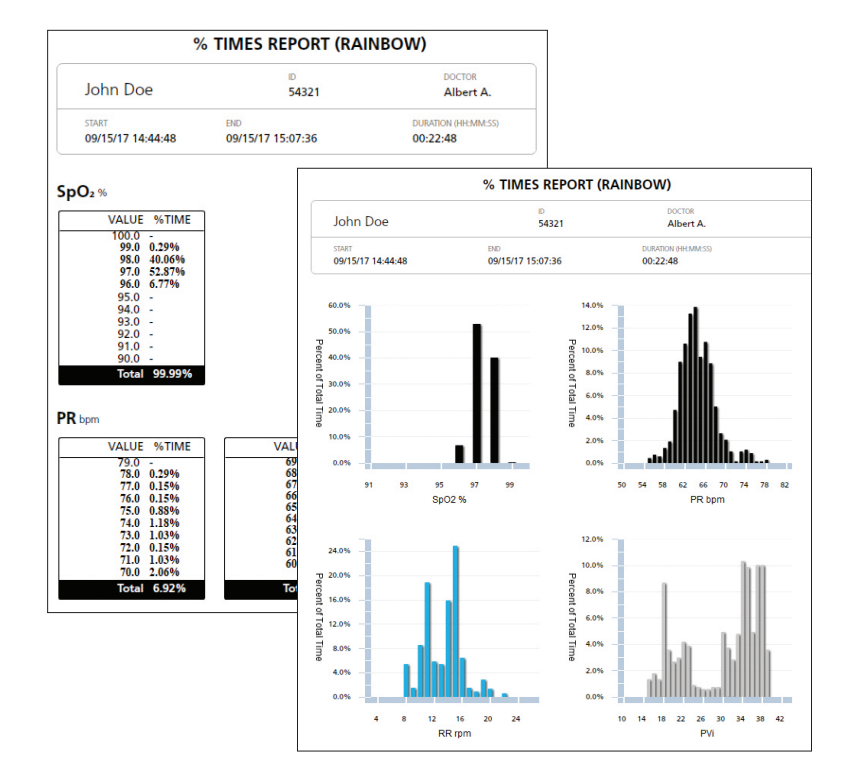

# Rapport du pourcentage de temps :

> Affiche le pourcentage de temps consacré à chaque valeur de paramètre dans un format graphique et numérique

| DESATURATIONS REPORT (RAINBOW) |                          |                                 |  |  |
|--------------------------------|--------------------------|---------------------------------|--|--|
| John Doe                       | D<br>54321               | DOCTOR<br>Albert A.             |  |  |
| START<br>09/15/17 14:44:48     | END<br>09/15/17 15:07:36 | DURATION (HH:MM:SS)<br>00:22:48 |  |  |

## A Desaturation Event is defined as a decrease of SpO2 % below 97, for 3 second

| S TART DATE       | END DATE          | DURATION ( | SPO2 % LOW | PR BPM LOW | RR RPM LOW |
|-------------------|-------------------|------------|------------|------------|------------|
| 09/15/17 14:47:26 | 09/15/17 14:47:32 | 00:00:06   | 96         | 67         | 12         |
| 09/15/17 14:48:04 | 09/15/17 14:48:14 | 00:00:10   | 96         | 60         | 12         |
| 09/15/17 14:49:38 | 09/15/17 14:49:42 | 00:00:04   | 96         | 62         | 10         |
| 09/15/17 14:49:50 | 09/15/17 14:49:56 | 00:00:06   | 96         | 61         | 10         |
| 09/15/17 14:50:02 | 09/15/17 14:50:06 | 00:00:04   | 96         | 64         | 14         |
| 09/15/17 14:53:34 | 09/15/17 14:53:50 | 00:00:16   | 96         | 65         | 12         |
| 09/15/17 14:57:16 | 09/15/17 14:57:32 | 00:00:16   | 96         | 63         | 8          |
| 09/15/17 15:07:00 | 09/15/17 15:07:26 | 00:00:26   | 96         | 62         | 14         |
| 09/15/17 15:07:32 | 09/15/17 15:07:36 | 00:00:04   | 96         | 63         | 18         |

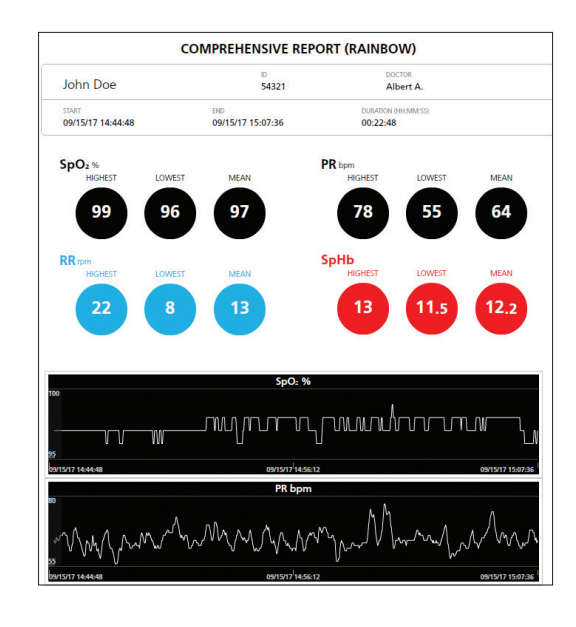

# Rapport de désaturation<sup>1</sup> :

- > Répertorie le nombre d'événements de désaturation et leur durée
- > La valeur SpO2 la plus basse est fournie pour chaque événement
- > Permet un seuil de SpO2 défini par l'utilisateur et une définition réglable de la baisse d'oxygénation

# Rapport complet :

- > Affiche des informations essentielles pour chaque paramètre, telles que les valeurs les plus élevées, les plus basses et moyennes
- > Comprend des graphiques de tendance pour chaque paramètre, avec des annotations visuelles des événements cliniques

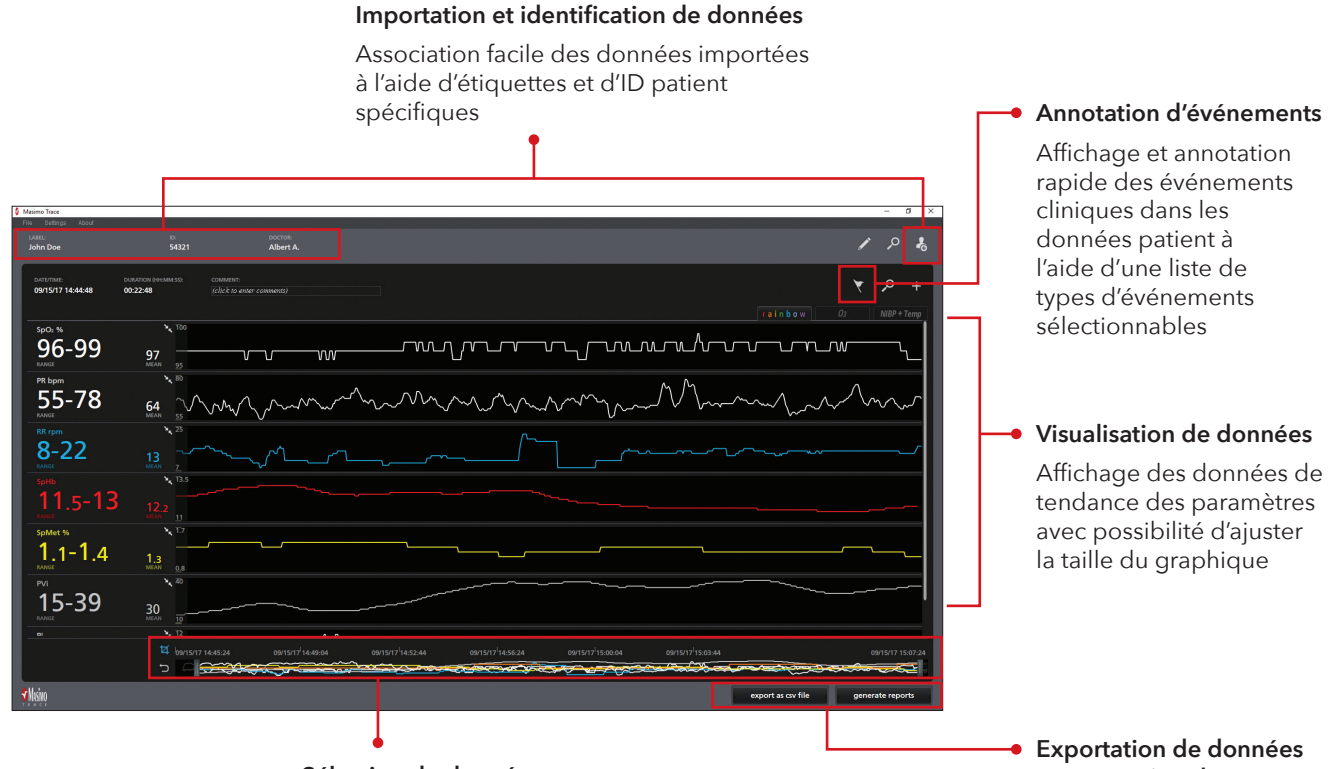

Sélection de données

Recadrage des données permettant de se concentrer sur les segments d'intérêt

| REPORT SELECTION                                                                                                   |                 |
|----------------------------------------------------------------------------------------------------|-----------------|
|                                                                                                    |                 |
| SELECT PARAMETERS TO INCLUDE IN THE REPORT:                                                                        |                 |
|                                                                                                    | зрео            |
| Low Confidence Invalid Alarm Low Alarm High Trending Down                                                          |                 |
|                                                                                                    |                 |
| Comprehensive                                                                                                    |                 |
| % Times                                                                                                    |                 |
| Events                                                                                                    |                 |
| Desaturations                                                                                                    |                 |
| Respiratory (RR rpm) Events                                                                                        |                 |
| CAMPICAL REPORTS AT TAME INTERNAL GAAX GAAPIS AT A TAME INTERNAL IS 100:<br>24hr 12hr 8hr 2hr 1hr 30min 10min 1min |                 |
|                                                                                                    |                 |
|                                                                                                    | preview reports |
|                                                                                                    |                 |

# Extraction, stockage et affichage des données de paramètres disponibles à partir d'appareils Masimo pris

# et génération de rapports

Exportation de données au format CSV ou génération de rapports cliniques personnalisables au format PDF

# Rapports personnalisables répondant à vos besoins cliniques

- > Génération de jusqu'à six types de rapports
- > Choix des paramètres et des événements inclus dans les rapports
- > Définition des seuils de reporting pour les événements de désaturation et respiratoires sélectionnés<sup>2</sup>

# Rapport d'événements respiratoires

- Répertorie les événements en fonction d'un seuil de fréquence respiratoire (RR) défini par l'utilisateur et de la durée de l'événement
- > La valeur RR la plus faible est fournie pour chaque événement

# Rapports d'événements

- > Répertorie les événements ajoutés par l'utilisateur et des paramètres comme le faible niveau de confiance, les mesures invalides, et les alarmes basses et hautes
- > Enregistre la durée et l'heure des événements

# Rapports à intervalles de temps

> Affiche les mesures de paramètres à intervalles de 24, 12, 8, 2 et 1 heure(s) et 30, 10 et 1 minute(s) sous forme de graphique

# Installation simple

- 1. Brancher le lecteur USB Trace dans un port USB sur l'ordinateur hôte Trace.
- 2. Rechercher le fichier d'installation de Trace (.exe).
- 3. Cliquer deux fois sur le fichier Setup.exe de Trace pour lancer le processus d'installation de Trace.
- 4. Lire et accepter l'Accord de licence de l'utilisateur final Masimo.
- 5. Pour utiliser un raccourci bureau vers Trace, cocher la case en regard de « Créer un raccourci bureau ». Cliquer sur Suivant pour continuer.
- 6. Cliquer sur Suivant pour effectuer l'installation.
- 7. La case à cocher « Lancer Masimo Trace » est sélectionnée par défaut (la désélectionner, le cas échéant). Une fois Trace installé, cliquer sur Terminer. Trace s'ouvre.

# Informations techniques

| CONFIGURATIONS LOGICIELLES                                                                                                    | CÂBLES NÉCESSAIRES                                         |  |
|----------------------------------------------------------------------------------------------------|------------------------------------------------------------|--|
| Trace est compatible avec les ordinateurs fonctionnant sous Windows 7 ou une version<br>supérieure                                                                                                    | Root et Rad-97                                             |  |
| APPAREILS PRIS EN CHARGE                                                                                                    |                                                            |  |
| Padical-7® /V1 / 5 1 ou version supérieure) avec RDS /V5 1 3 2 ou version supérieure)                                                                                                    | COMPRIS DANS LES RAPPORTS TRACE                            |  |
| Root® (V.16.2.1 ou version supérieure) avec Radical-7 (V1.4.5.1 ou version supérieure)<br>et connecté au module MOC-9™<br>Root (V.16.2.1 ou version supérieure) avec Radius-7® et connecté au module MOC-9<br>Gamme de produits Rad-97™ (V1.0.3.5 ou version supérieure) | SET®<br>rainbow®<br>Fréquence respiratoire<br>Capnographie |  |
| TYPES DE CONNEXION POUR LE TÉLÉCHARGEMENT DES DONNÉES                                                                                                    | Surveillance de la fonction cérébrale SedLine®             |  |
| USB ou câble série USB vers RS-232 (en fonction de l'appareil Masimo)<br>Réseau, à l'aide de l'adresse IP de l'appareil Masimo³                                                                                                    | Root avec pression artérielle non invasive et température  |  |
|                                                                                                    | FICHIER'S GENERES                                          |  |
| WODALITES DE COMMANDE                                                                                                    | CSV ou PDF                                                 |  |
| Programme d'installation Masimo Trace USB                                                                                                    |                                                            |  |
| LICENCE                                                                                                    |                                                            |  |
| Valide pour un an                                                                                                    |                                                            |  |

Disponible en anglais uniquement.

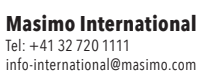

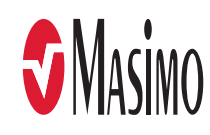

<sup>&</sup>lt;sup>1</sup> Disponible lorsque le paramètre SpO2 est sélectionné pour être inclus dans les rapports.

<sup>&</sup>lt;sup>2</sup> Disponible lorsque le paramètre Fréquence respiratoire acoustique (RRa®) est sélectionné pour être inclus dans les rapports.

<sup>&</sup>lt;sup>3</sup> Trace ne prend pas en charge les connexions réseau pour Rad-97.